# OneRemote DVB-Combo I

Modtager med intern STB-controller til B&O TV

DVB-C, DVB-T/T2, DVB-S/S2 WEB-TV, IP-TV

# Setup vejledning

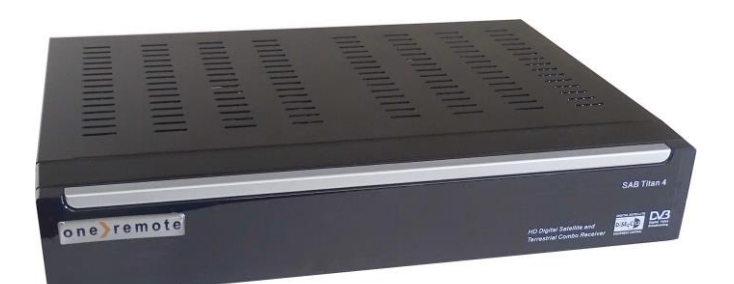

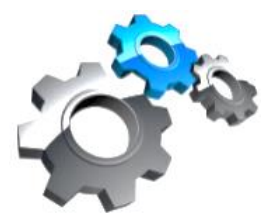

30012739s2dk

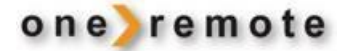

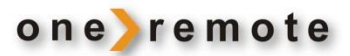

# Om DVB-Combo I

Denne Setup vejledning omhandler tilslutning og ibrugtagning af DVB-Combo-I. Se Brugervejledning vedrørende daglig brug.

DVB-Combo-I har fået indbygget speciel OneRemote elektronik, en såkaldt SetTopBox controller, og kan derfor tilsluttes til et B&O TV og betjenes med dettes B&O fjernbetjening.

Modtageren kan tilsluttes til en Scart-indgang på ethvert B&O TV, uanset dets alder og hvilken software, det er udstyret med.

Modelbetegnelsen for den modificerede modtager er DVB-Combo I.

DVB-Combo-I kan udelukkende betjenes via tilslutning til et B&O TV, der er opsat til at sende data til den, via scartkabel forbindelsen.

> DVB-Combo-I betjenes således alene med en B&O fjernbetjening via TV'et.

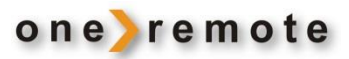

# Indhold

| TILSLUTNING TIL B&O TV             | 4  |
|------------------------------------|----|
| OneRemote Option                   |    |
| Ældre B&O fjernbetjeninger         |    |
| Tilslutninger                      | 5  |
| MODTAGER INSTALLATION MENU         |    |
| Antenne konfigurering – Tagantenne |    |
| Antenne konfigurering – Kabel TV   |    |
| Antenne konfigurering - Parabol    |    |
| LNB setup                          |    |
| Undermenu TP Edit                  | 9  |
| Satellit scanning                  | 9  |
| Auto satellit installation         | 9  |
| MODTAGER SYSTEM MENII              | 10 |
| Sprog                              |    |
| Forældre kontrol                   |    |
| A/V Control menu                   |    |
| UR indstilling                     |    |
| Ethernet – Internet forbindelse    |    |
| Diverse                            |    |
| ΜΩΝΤΑΩΈΡ ΚΩΕΤΜΑΡΕ ΩΡΝΑΤΕΡΙΝΩ       | 12 |
| Ondataring med USB                 |    |
| Ondataring via HTTP                |    |
|                                    | 12 |
| Ondatering via R\$232              | 13 |
| Backun via LISB                    | 13 |
| Fabriksindstilling af modtager     | 13 |
| Slet alle programmer               |    |
| Modtager information               |    |
| VODTLESEDE CL CAM                  | 14 |
| Canal Digital                      |    |
| Viasat                             |    |
| viasal                             |    |
| 500a<br>VouSoo                     |    |
| 10052                              |    |
| USB HÅNDTERING                     |    |
|                                    |    |

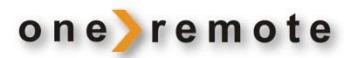

### TILSLUTNING TIL B&O TV

Da modtageren kun kan betjenes via et B&O TV, kan den <u>ikke tændes og bruges</u>, før den er tilsluttet til et B&O TV.

Modtageren skal tilsluttes en scart indgang på et B&O TV, som er opsat for tilslutning til et B&O apparat som:

DVD, VTAPE, VTAPE2, VMEM, VMEM2, VAUX eller anden tilgængelig kilde.

Når modtageren er korrekt tilsluttet til B&O TV'et, tænder den automatisk, når kilden vælges med B&O fjernbetjeningen, eksempelvis VMEM.

#### **ONEREMOTE OPTION**

Herunder listes tilgængelige specielle optioner, som denne STB-controller kan programmeres med.

En option er en kode, der programmeres ind i selve OneRemote STB-controlleren, som er monteret i modtageren. Selve programmeringen foretages med B&O fjernbetjeningen, når modtageren er aktiv. Kode sekvensen indtastes langsomt. Funktionen er aktiv, så snart sekvensen er indtastet.

| Funktion            | Fabrik | Option                      |
|---------------------|--------|-----------------------------|
| Slukker med TV      |        | 0 STOP STOP STOP STOP 7 0 ● |
| Slukker ikke med TV | x      | 0 STOP STOP STOP STOP 7 1 ● |

#### ÆLDRE B&O FJERNBETJENINGER

Alle B&O systemfjernbetjeninger kan bruges til at betjene modtageren. Også Beolink 1000 fra 80'erne, der ikke har farvede taster. Det er dog lettest med en fjernbetjening, der har farvede taster.

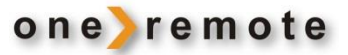

# TILSLUTNINGER

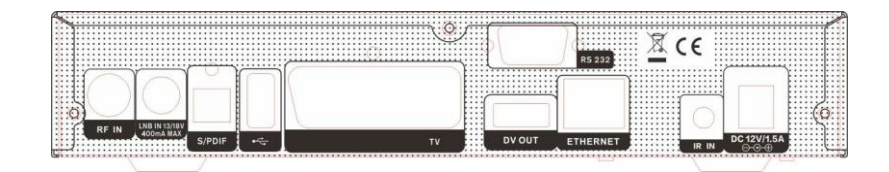

| Indgang  | Funktion                                                                                                    |
|----------|----------------------------------------------------------------------------------------------------|
| τν       | Forbindes til en indgang på B&O TV'et, der er indstillet som VMEM, Vtape, SAT, DVD, VAUX, VMEM2<br>eller andet, der kan sende linkdata ud på indgangen. Billede og lyd føres herfra til B&O TV'et. Link data<br>føres fra B&O TV til STB controlleren i modtageren. |
| RF IN    | Hvis der skal modtages kabel TV eller via almindelig tagantenne, tilsluttes til denne indgang.                                                                                                    |
| LNB      | Hvis der skal modtages via parabolantenne, tilsluttes den her.                                                                                                    |
| Ethernet | Hvis der skal modtages WEB-TV eller andet via Internet, tilsluttes Internet her.                                                                                                    |
| DV OUT   | Hvis B&O TV'et har en HDMI eller DVI indgang, kan den forbindes hertil, for forbedret billedkvalitet.                                                                                                    |
| DC 12V   | Her tilsluttes netadaptoren.                                                                                                    |
| USB      | Her kan en USB harddisk tilsluttes til optagelser.                                                                                                    |

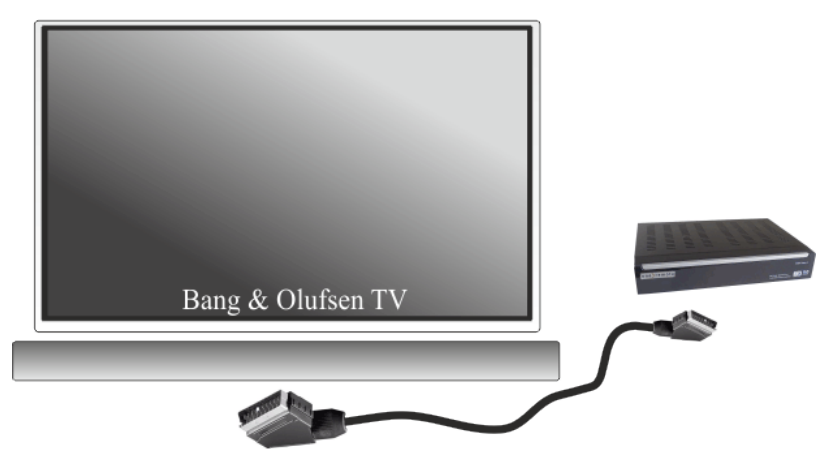

- Modtageren er monteret med en OneRemote STB-controller for B&O.
- Via Scartkabel overføres kontrol data fra B&O TV'et.
- B&O fjernbetjeningen kan via TV'et styre modtageren.

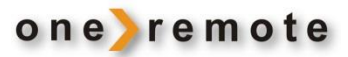

### MODTAGER INSTALLATIONS MENU

Når modtageren er korrekt tilsluttet til B&O TV'et, vil den automatisk tænde, når den vælges.

Herefter kan selve modtageren indstilles til at modtage programmer fra de kilder, der er behov for. Der kan indstilles programmer fra kabel-TV, tagantenne og fra parabol. Selv om man modtager programmer fra flere kilder, kan de alligevel gemmes i en fælles liste. Herved bliver den daglige betjening meget let og overskuelig.

| Tryk | Generelle funktioner                                                                               |
|------|----------------------------------------------------------------------------------------------------|
| -    | <b>MENU</b> åbnes, hvis den er lukket.                                                             |
|      | <b>MENU</b> returnerer til forrige skærm, eller afslutter.<br>Gemmer automatisk nye indstillinger. |
| EXIT | MENU afsluttes.                                                                                    |
| 69   | Vælger et menupunkt.                                                                               |

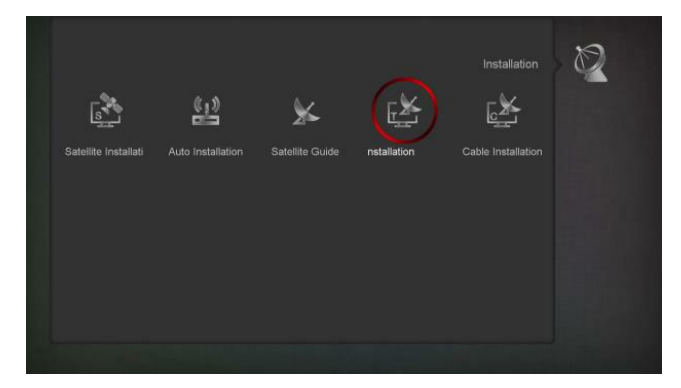

Installations-menuen indeholder disse undermenuer, som er beskrevet på efterfølgende sider:

- Satellitinstallation
- Auto installation
- Satellit guide
- Installation tagantenne modtagelse
- Installation kabel-TV modtagelse.

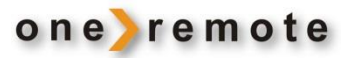

#### ANTENNE KONFIGURERING – TAGANTENNE

Søgning af programmer, der modtages via almindelig tagantenne. Der scannes nationale gratis programmer, samt en del betalingsprogrammer.

I Danmark står Boxer for betalingsprogrammer. Ønsker man at modtage de kodede programmer, skal der indsættes et Boxer kort og kortlæser i modtageren.

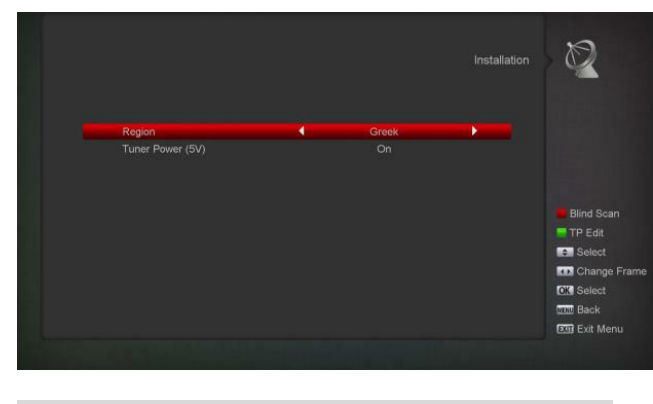

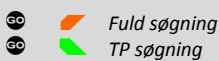

#### • Vælg den region, hvor modtageren er placeret.

• Hvis den tilsluttede antenne har indbygget forstærker, sættes POWER til ON.

Hvis der vælges TP søgning, fremkommer nedenstående menu, hvor der kan søges efter frekvens eller kanaler.

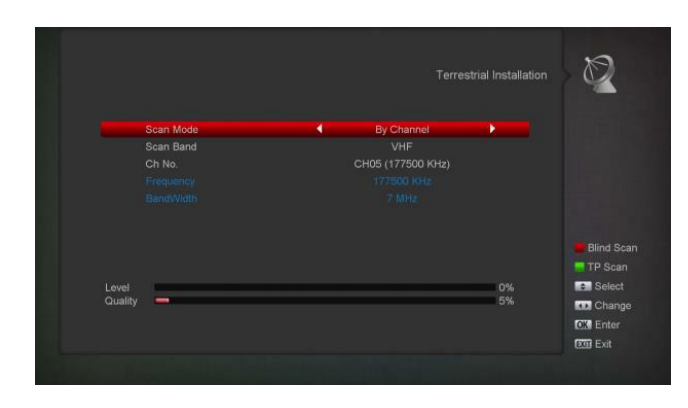

#### ANTENNE KONFIGURERING – KABEL TV

Søgning kan foretages manuelt på enkelte transpondere, eller der kan foretages en fuld scanning.

Der kan oprettes og slettes transpondere.

|         |             |    |      | Cable Installation | Ø          |
|---------|-------------|----|------|--------------------|------------|
|         | TP Index    |    |      |                    |            |
|         | Frequency   |    |      |                    |            |
|         | Symbol Rate | 4  | 5893 |                    |            |
|         | Modulation  |    |      |                    |            |
|         |             |    |      |                    | TP Scan    |
|         |             |    |      |                    | Delete     |
|         |             |    |      |                    |            |
|         |             |    |      |                    | Blind Scan |
| Lovel   |             |    | No.  | 74%                | e Select   |
| Quality |             |    |      | 90%                | Change     |
|         |             |    |      |                    | OK Enter   |
|         |             |    |      |                    | Exit Menu  |
|         |             |    |      |                    |            |
|         |             |    |      |                    |            |
| • -     | Tilfai      | 60 |      | Slet enkelt        |            |

Ønskes det at modtage kodede programmer, skal modtageren isættes et programkort og kortlæser, fra den pågældende udbyder.

## ANTENNE KONFIGURERING - PARABOL

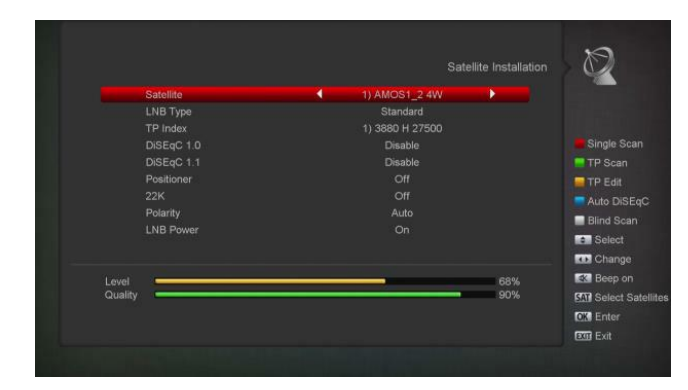

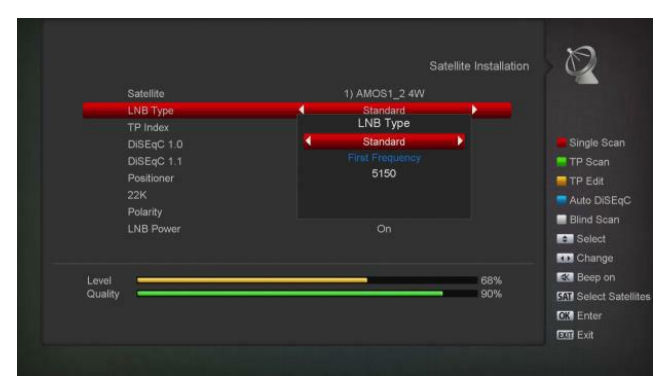

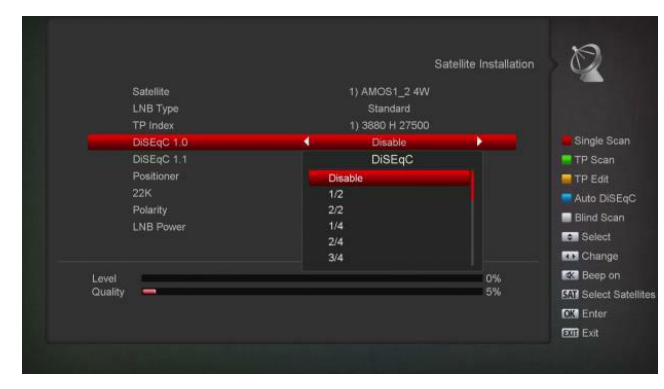

Vælg den satellit, der skal indstilles, og læg antennesystemets data ind i de underliggende menuer.

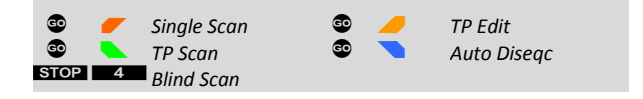

### TP Edit

Giver adgang til en undermenu, hvor transpondere kan tilføjes, ændres og slettes.

TP Edit beskrives på næste side.

#### LNB SETUP

| LNB Type                 |                      |
|--------------------------|----------------------|
| Standard, Bruger, Univ   | ersal, Unicable.     |
| Diseqc indstillinger     |                      |
| Disable                  | Ingen Diseqc kontrol |
| 1/ 2, 2/2                | 2 ports Diseqc       |
| 1/ 4, 2/4, 3/ 4, 4/4     | 4 ports Diseqc       |
| 1/8, 2/8 8/8             | 8 ports Diseqc       |
| 1/16, 2/16 16/16         | 16 ports Diseqc      |
| Positioner indstillinger | r                    |
| Off, Diseqc 1.2, USALS   |                      |
| 22KHZ indstillinger      |                      |
| ON                       | Ind port: 22KHZ      |
| OFF                      | Ind port: OK         |
| Polarity                 |                      |
| Auto, H, V.              |                      |
|                          |                      |
|                          |                      |

Når antennesystemets parametre er lagt ind, scannes programmer ind fra den valgte satellit.

#### Single Scan

En menu giver valgmulighederne for at udelade kodede programmer under scanning. Der kan vælges kun at scanne de oprettede transpondere, eller blindscanning.

### **TP Scan**

Udelukkende den valgte transponder scannes for programmer.

#### **Blind Scan**

Alle frekvenser scannes, hvilket kan tage lang tid.

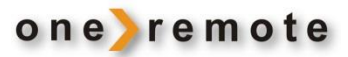

### UNDERMENU TP EDIT

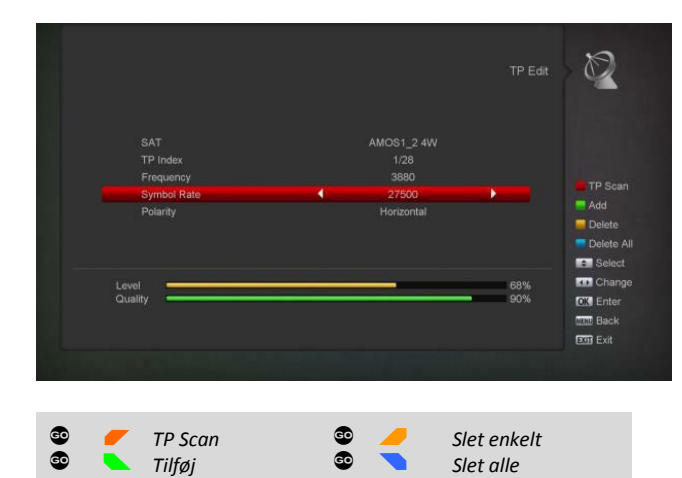

Når der sættes nye satellitter i drift eller en udbyder vælger at ændre i den måde, de sender på, kan det være nødvendigt at tilføje nye transpondere i listen over frekvenser, der søges. TP vedligeholdelse foretages i denne undermenu.

#### SATELLIT SCANNING

Listen over satellitter frembringes med 🔹 **15**.

Her kan en eller flere satellitter vælges, og der kan scannes efter programmer. Der kan vælges mellem flere søgeparametre i undermenuerne.

| AMOS1_24W    | W 4.0  |  |           |
|--------------|--------|--|-----------|
| 1HOR2_3 0.8W |        |  |           |
| SIRIUSZ_3 DE | E 4.8  |  |           |
| SIRIUS 4.8E  | E 4.8  |  |           |
| EUTEL_W37E   | E 7.0  |  |           |
| Eurobird 9E  | E 9.0  |  |           |
| EUTEL_W1 10E | E 10.0 |  | Edit      |
| HOTBIRD 13E  | E 13.0 |  | Add       |
| EUTEL_W2 16E | E 16.0 |  |           |
| ASTRA 19.2E  | E 19.2 |  | Move Move |
|              |        |  | OK Select |
|              |        |  | Page Page |
|              |        |  |           |
|              |        |  |           |
|              |        |  |           |
|              |        |  |           |

#### AUTO SATELLIT INSTALLATION

Vælges autoinstallation, scanner modtageren helt automatisk efter satellitter og indstiller sig automatisk.

Efter endt scanning, listes de parametre, som modtageren nu er indstillet til.

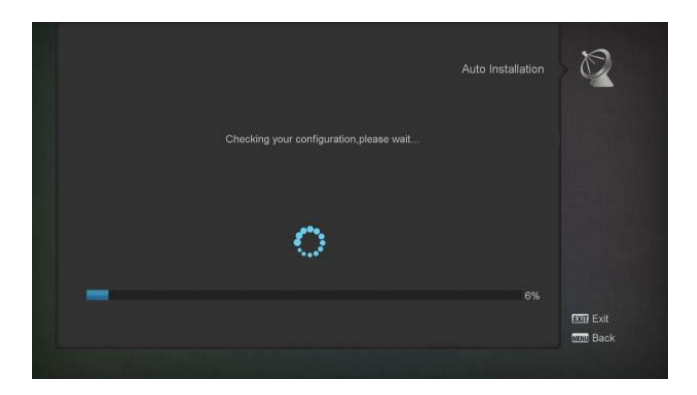

SAT vis liste

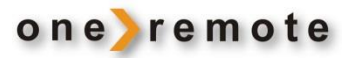

## MODTAGER SYSTEM MENU

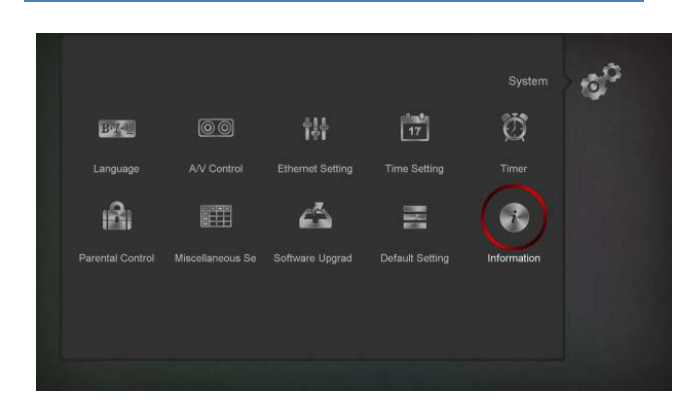

#### • Menuer låses med password

- Enkelte programmer låses med password
- Installationsmenu låses med password

#### A/V CONTROL MENU

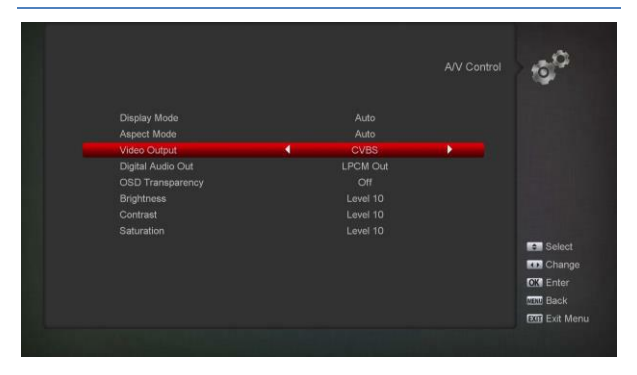

I denne menu vælges billed indstillinger.

- Billedopløsning og format.
- Digital lydvalg for HDMI og SPDIF
- Menu gennemsigtighed.
- Lys og farve.

#### UR INDSTILLING

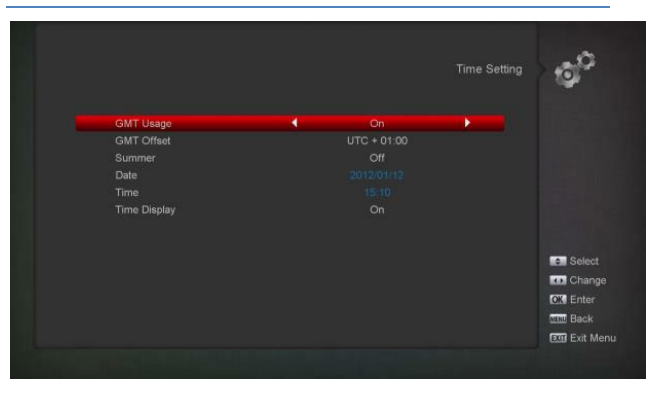

I denne menu indstilles uret:

- Sommertid
- Dato
- Aktiver ur visning på skærm.

#### SPROG

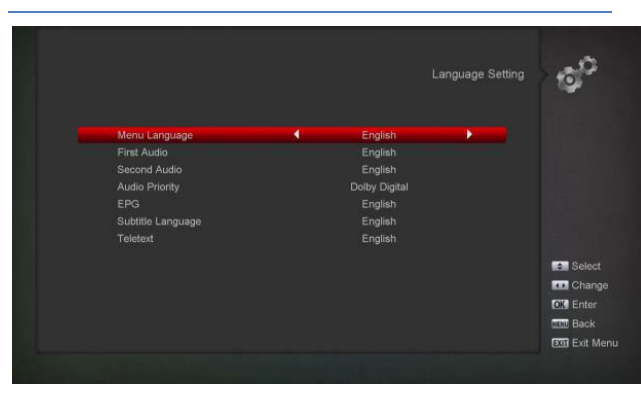

I denne menu vælges sprog for:

- Menu.
- Foretrukken lyd.
- Dolby kan foretrækkes, hvis tilgængelig.
- EPG.
- Undertekster og tekst TV.

#### FORÆLDRE KONTROL

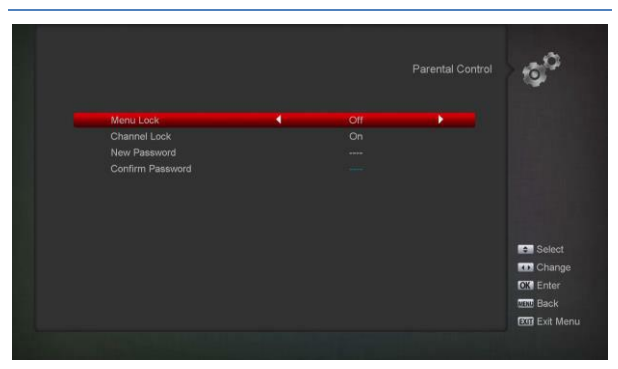

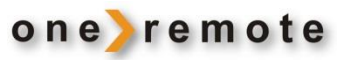

### ETHERNET – INTERNET FORBINDELSE

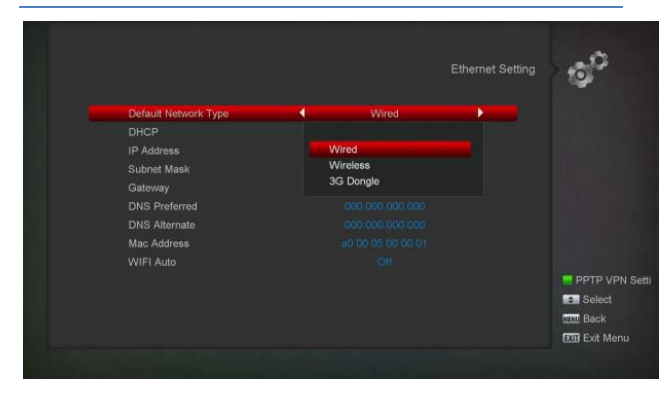

Her sættes parametre til Internetforbindelsen.

Der kan vælges WiFi, kabel eller 3G dongle.

|                 |        |     | 20                       |
|-----------------|--------|-----|--------------------------|
|                 |        | •   |                          |
| PRH             | \$WPA2 | 99% |                          |
| AIT_Wireless    |        |     |                          |
| TP-LINK_71CB18  |        |     |                          |
|                 |        |     |                          |
| D-Link_DIR-600M |        |     |                          |
| ZM888           |        |     |                          |
| zmgj507         |        |     |                          |
| AIT_Guest       | \$WPA2 | 99% | Refre                    |
|                 |        |     | <ul> <li>Sele</li> </ul> |
|                 |        |     | Cha                      |
|                 |        |     | CX Ent                   |
|                 |        |     |                          |

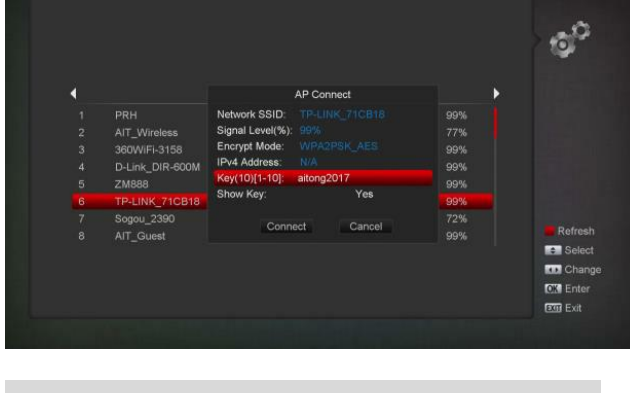

😨 🥑 Genindlæs

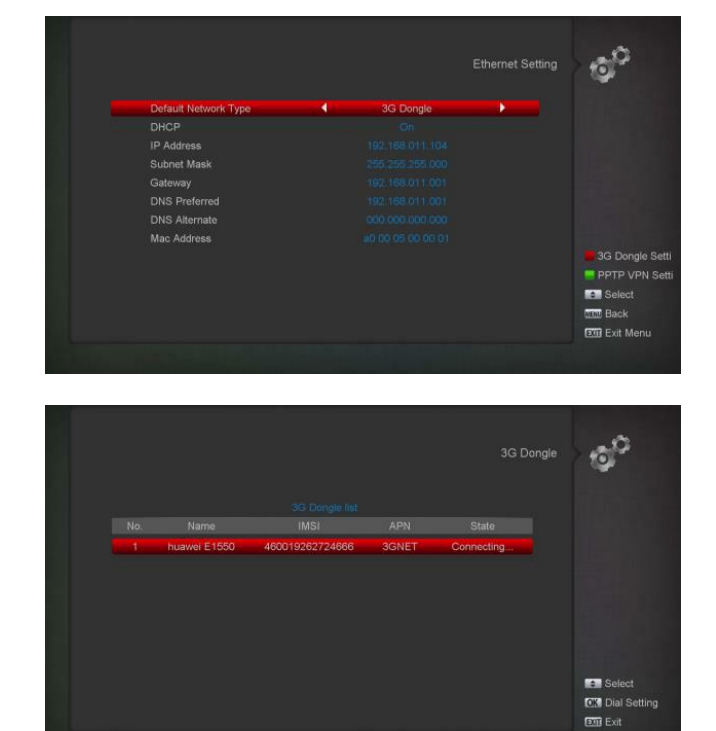

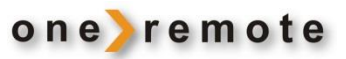

#### DIVERSE

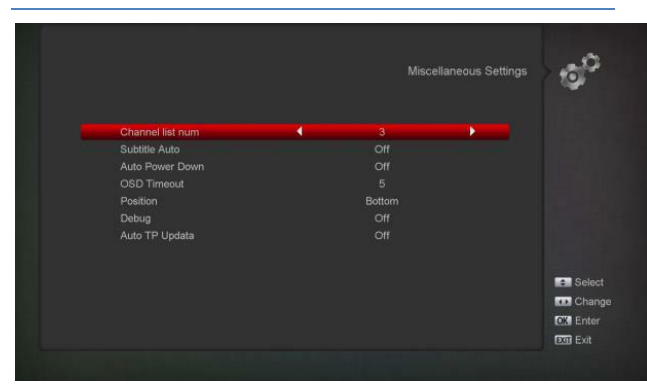

Her kan følgende indstilles:

- Slå undertekstning fra
- Vælg auto sluk. DENNE FUNKTION SKAL altid være OFF.
- Hvor længe skal program info vises, når der er skiftet program. Vælg mellem 1..10 sek.
- Placering af info på skærm. I bund eller top.
- Auto update.

# Upgrade File uda Upgrade File ALI3529\_2000500\_startrack\_35 Upgrade Mode Software (no Channel list) Start 0%

#### **OPDATERING VIA HTTP**

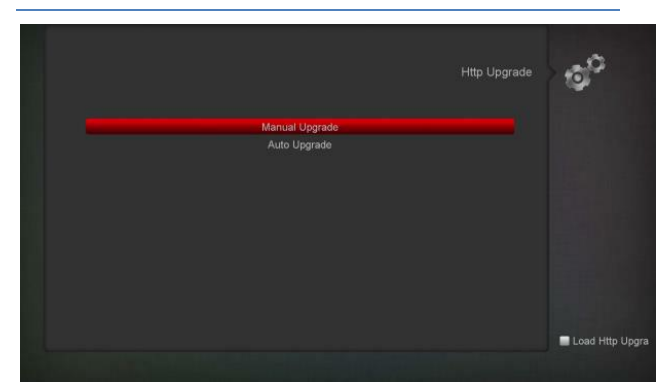

Når modtageren er tilsluttet til Internet, kan den automatisk eller manuelt opdateres fra server.

# MODTAGER SOFTWARE OPDATERING

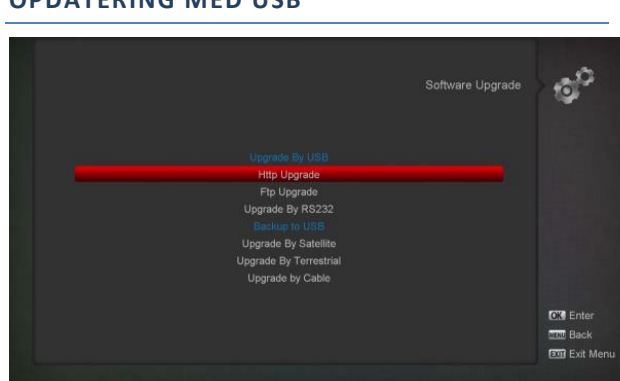

Via USB kan modtageren opdateres med:

- Software (Uden programlister)
- Programlister
- Software + Bootloader
- Software + programlister

BEMÆRK: Filen skal ligge i roden på USB enheden.

#### **OPDATERING VIA FTP**

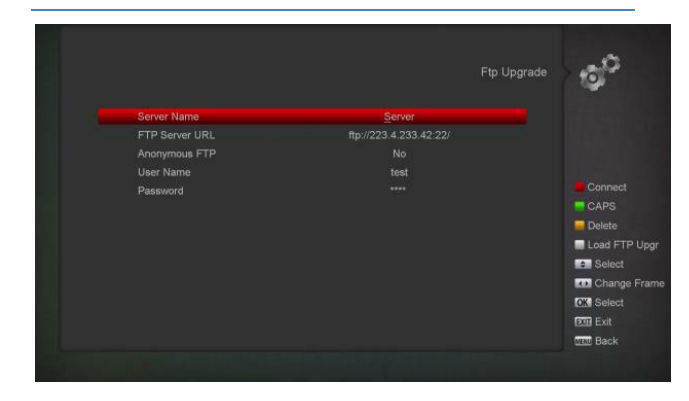

Når modtageren er tilsluttet til Internet, kan den automatisk eller manuelt opdateres fra FTP server.

# OPDATERING MED USB

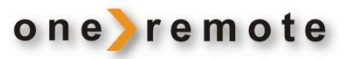

#### **OPDATERING VIA RS232**

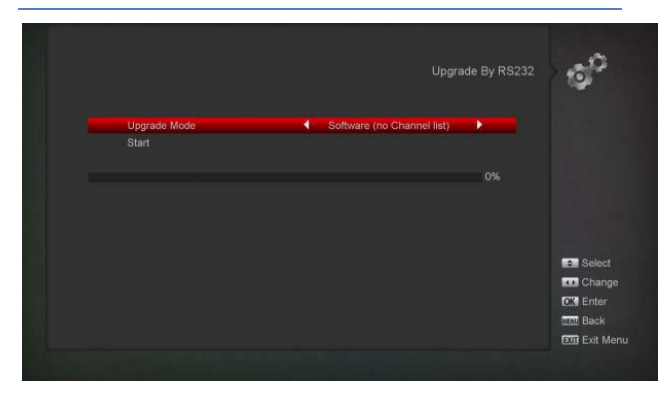

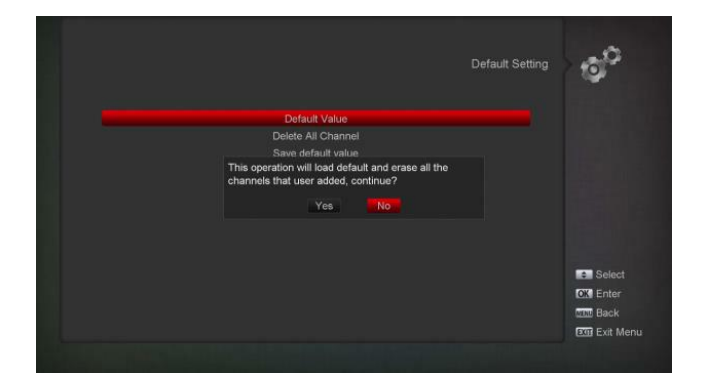

Her kan modtageren nulstilles til den indstilling, den havde, da den forlod fabrikken.

Default password er "0000"

#### SLET ALLE PROGRAMMER

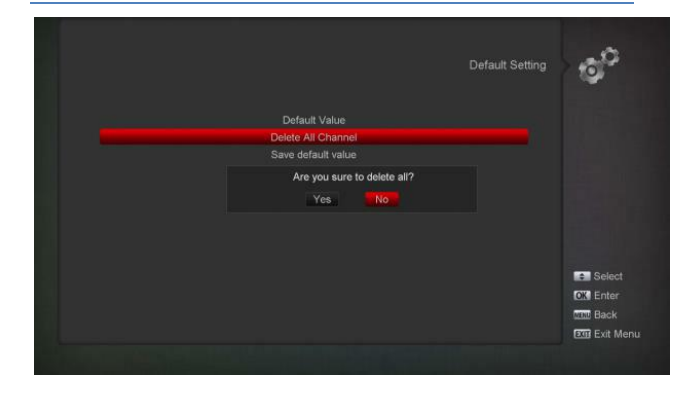

#### FABRIKSINDSTILLING AF MODTAGER

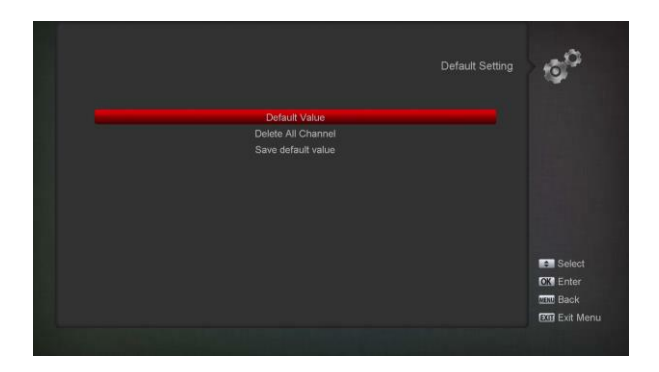

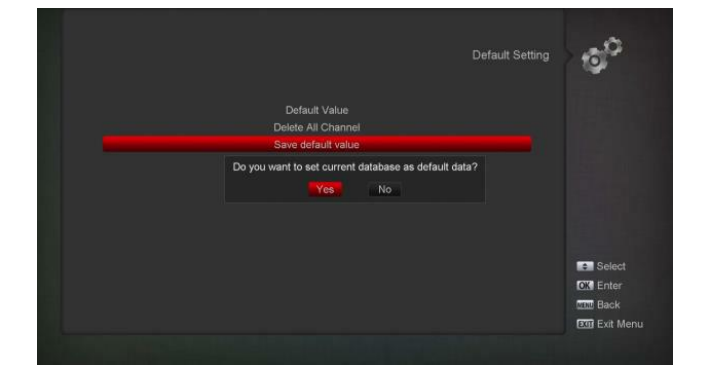

# BACKUP VIA USB

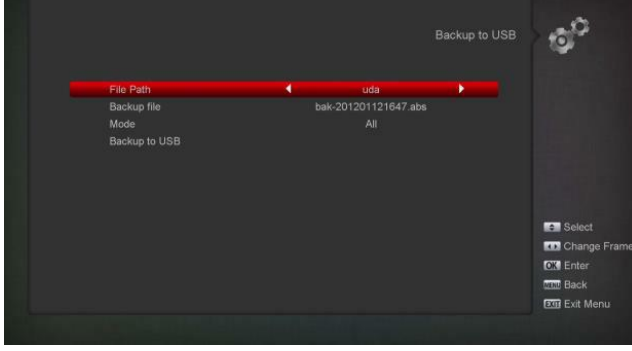

I denne menu kan software sikkerhedskopieres til USB.

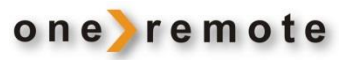

#### **MODTAGER INFORMATION**

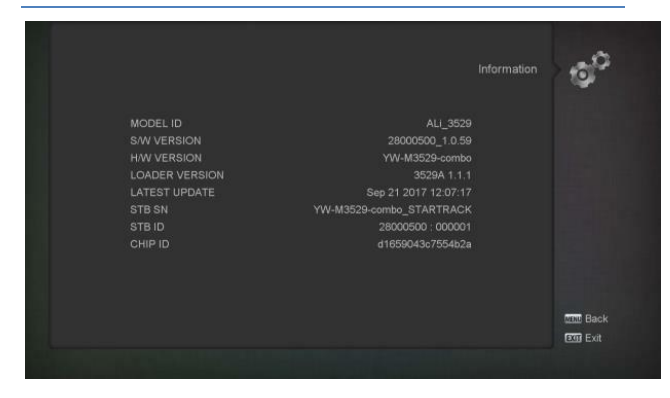

I denne menu vises modtagerens data:

- Model.
- Hardwareversion.
- Softwareversion.
- Seneste update.

#### KORTLÆSERE CI- CAM

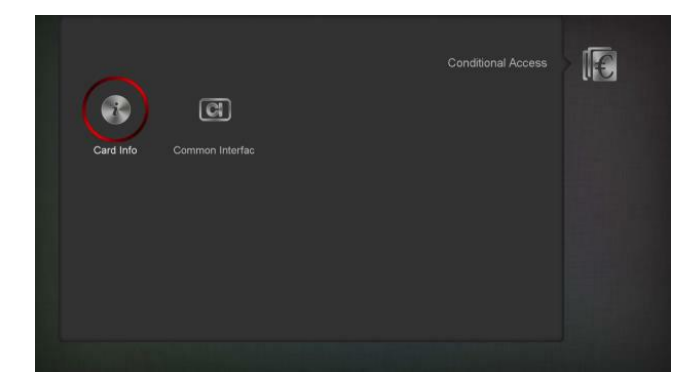

Modtageren har 2 kortlæsere:

- Conax kortlæser, hvor der direkte kan isættes et Conax programkort.
- CAM slot, hvor der kan isættes et passende modul til forskellige kodningssystemer.

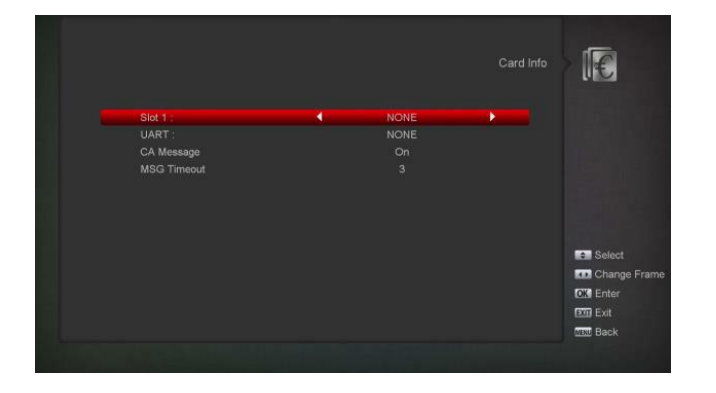

Bemærk at al information, der vises i denne og underliggende menuer, aflæses direkte fra programkort.

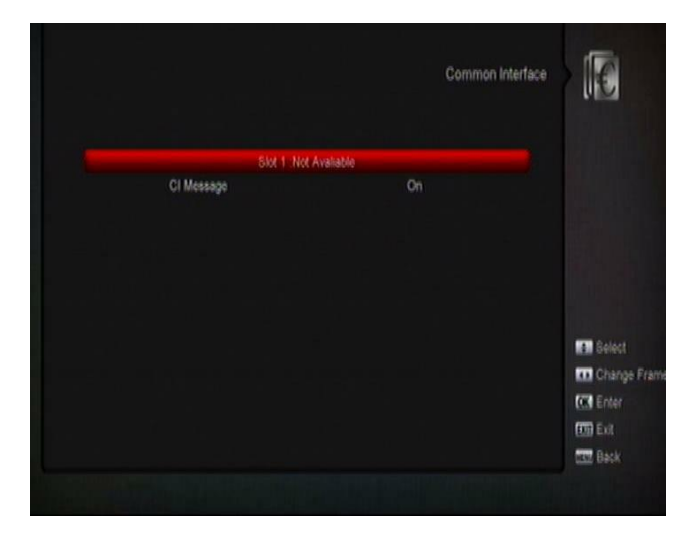

For at kunne modtage betalingsprogrammer fra nedenstående udbydere, kræves isat en passende kortlæser med et programkort fra den pågældende udbyder.

| CANAL DIGITAL |  |  |
|---------------|--|--|
|               |  |  |
|               |  |  |
| VIASAT        |  |  |
|               |  |  |
|               |  |  |
| STOFA         |  |  |
|               |  |  |
|               |  |  |
| YOUSEE        |  |  |

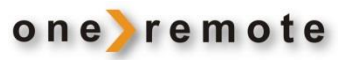

# USB HÅNDTERING

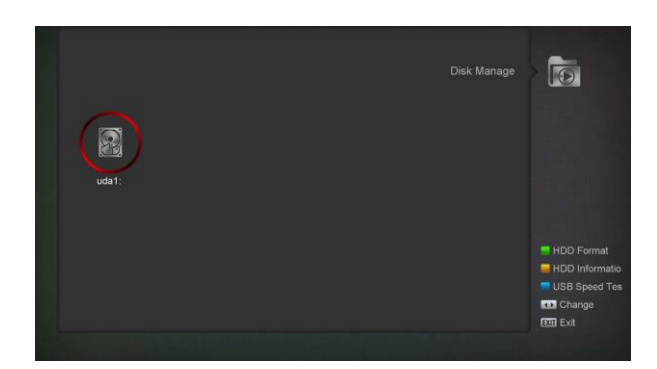

| 20 sd       | 1  60 hd           |                                         | 200M Bits/s |          |
|-------------|--------------------|-----------------------------------------|-------------|----------|
| LISB sneed: | 40 sd+tms          |                                         |             |          |
|             |                    |                                         | 16M Bits/s  |          |
|             |                    |                                         |             |          |
|             | The USB encoded    | a Bills stands with the Ros increased   |             |          |
|             | The USB speed will | a little slower with the files increasi |             | MOD Back |
|             |                    |                                         |             |          |

Her kan en USB enhed:

- Formatteres
- Aflæses for informationer
- Testes for hastighed

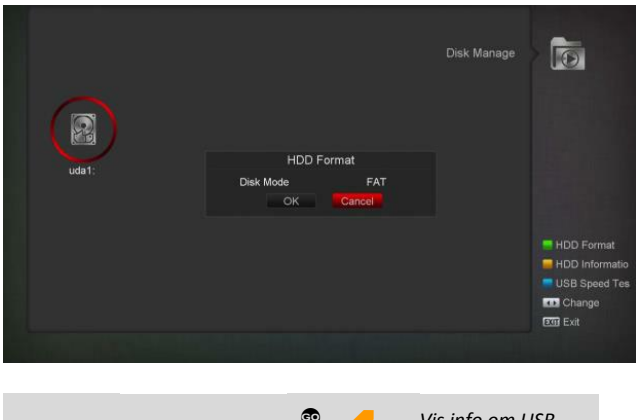

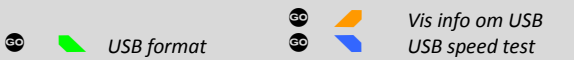

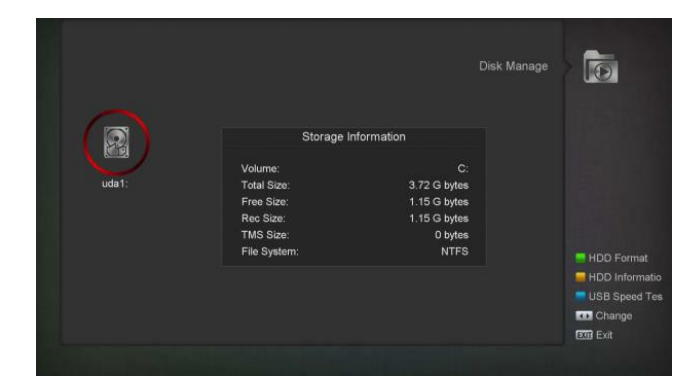